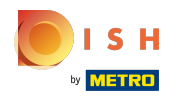

## • Ouvrez la plateforme et cliquez sur Promotions puis sur l'icône du crayon.

| <b>0000</b> v2.26.0                                                     |                        |   | (V) Démo v      | idéo HD  | Français <sup>(j)</sup> |                   | 😚 Tuto                                 | riels {{bran  | d}}                  | $\bigcirc$ | oooq_fr_video@hd. | digital 🗸 |
|-------------------------------------------------------------------------|------------------------|---|-----------------|----------|-------------------------|-------------------|----------------------------------------|---------------|----------------------|------------|-------------------|-----------|
| <ul> <li>Minimiser mer</li> <li>Tableau de</li> <li>Articles</li> </ul> | enu<br>le bord         | ~ | Promotions<br>Q | (2 promo | tions)<br>hercher       |                   |                                        | :=            | Afficher <b>50 ~</b> | données    | + Ajouter prom    | notion    |
| Menu                                                                    |                        |   |                 | ID       | Nom 🗘                   | Туре              | Caractéristiques                       | Effet 🗘       |                      | Condition  | 15                |           |
| Groupes d<br>Grilles tari                                               | d'articles<br>rifaires |   | ~ 🧷 🖞           | #1       | Combi deal              | Remise combinée   | 1 Article de: Boissons non alcoolisées | 1 / Prix fixe | : 5,00               | Démo vid   | léo HD Français   |           |
| Menus                                                                   |                        |   | ~ 🧷 🖞           | #2       | Ticket Discount         | Remise sur ticket | Valeur minimum € 100,00                | Pourcen       | tage de remise : 10  | Démo vid   | éo HD Français    |           |
| Menus pri:<br>Menus d'o                                                 | ix fixe<br>options     |   |                 |          |                         |                   |                                        |               |                      |            |                   |           |
| Gestion pr<br>Périodes                                                  | rix                    |   |                 |          |                         |                   |                                        |               |                      |            |                   |           |
| Promotior                                                               | ns                     |   |                 |          |                         |                   |                                        |               |                      |            |                   |           |
| -\∕r Finances                                                           | `                      | ~ |                 |          |                         |                   |                                        |               |                      |            |                   |           |
| ැබූ Général                                                             | `                      | ~ |                 |          |                         |                   |                                        |               |                      |            |                   |           |
| Payer                                                                   |                        | ~ |                 |          |                         |                   |                                        |               |                      |            |                   |           |
| 다. Self-servic                                                          | ce                     | ~ |                 |          |                         |                   |                                        |               |                      |            |                   |           |
|                                                                         |                        |   |                 |          |                         |                   |                                        |               |                      |            |                   |           |
|                                                                         |                        |   |                 |          |                         |                   |                                        |               |                      |            |                   |           |
|                                                                         |                        |   |                 |          |                         |                   |                                        |               |                      |            |                   |           |
|                                                                         |                        |   |                 |          |                         |                   |                                        |               |                      |            |                   |           |
|                                                                         |                        |   |                 |          |                         |                   |                                        |               |                      |            |                   |           |
|                                                                         |                        |   |                 |          |                         |                   | 1                                      |               |                      |            |                   |           |

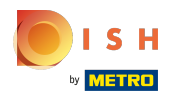

## Cliquez sur le champ de texte à côté de Nom.

| <b>0000</b> v2.26.0                 | Modifier promotion | Promotion                                                                                                    | FERMER 🛞   |
|-------------------------------------|--------------------|----------------------------------------------------------------------------------------------------|------------|
|                                     | Promotion          | Nom <sup>1</sup> Combi deal                                                                                       |            |
| <ul> <li>Tableau de bord</li> </ul> |                    | Disponibilité Disponibilité de la promotion                                                                       |            |
| 🕅 Articles 🔨 🔨                      |                    | Filiale Démo vidéo HD Francais                                                                                    |            |
| Menu<br>Groupes d'articles          |                    | Période Toujours                                                                                                  |            |
| Grilles tarifaires                  |                    | Conditions Conditions à satisfaire pour pouvoir appliquer la promotion                                            |            |
| Menus<br>Menus prix fixe            |                    | + Ajouter condition                                                                                               |            |
| Menus d'options<br>Gestion prix     |                    | Promotion                                                                                                    |            |
| Périodes                            |                    | Remise combinée                                                                                                   |            |
| Promotions                          |                    | Remise sur ticket       Remise sur quantité                                                                       |            |
| γ Finances ♥                        |                    | Combinaisons (de groupes) d'articles Combinaisons (de groupes) d'articles sur lesquelles l'effet doit s'appliquer |            |
| 6) Général                          |                    | Nombre Articles                                                                                                   |            |
| 🗖 Payer 🗸 🗸                         |                    | Boissons non alcoolisées         V         Boissons non alcoolisées                                               |            |
| 다. Self-service 🗸                   |                    | Boissons non alcoolisées         V         Boissons non alcoolisées                                               |            |
|                                     |                    | + Ajouter article                                                                                                 |            |
|                                     |                    | Effet Define the result of the promotion                                                                          |            |
|                                     |                    | Prix fixe V 5,00                                                                                                  |            |
|                                     |                    | Identification                                                                                                    |            |
|                                     |                    | Votre référence ID 1                                                                                              | auvegarder |

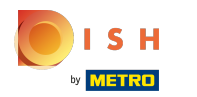

#### Cliquez sur le champ à côté de Emplacement et sélectionnez votre préférence.

| <b>0000</b> v2.26.0                 | Modifier promotion | Promotion                                                                                                    | FERMER 🗙    |
|-------------------------------------|--------------------|----------------------------------------------------------------------------------------------------|-------------|
|                                     | Promotion          | Nom <sup>*</sup> Combi deal                                                                                       |             |
| <ul> <li>Tableau de bord</li> </ul> | _                  |                                                                                                    |             |
|                                     |                    | Disponibilité Disponibilité de la promotion                                                                       |             |
| Articles ^                          |                    |                                                                                                    |             |
| Menu                                |                    | Filiale Démo vidéo HD Français Cêmo vidéo HD Français                                                             |             |
| Groupes d'articles                  |                    | Période Toujours ~                                                                                                |             |
| Grilles tarifaires                  |                    | Conditions Conditions à satisfaire pour pouvoir appliquer la promotion                                            |             |
| Menus prix fixe                     |                    |                                                                                                    |             |
| Menus d'options                     |                    | + Ajouter condition                                                                                               |             |
| Gestion prix                        |                    | Promotion                                                                                                    |             |
| Périodes                            |                    | Remise combinée                                                                                                   |             |
| Promotions                          |                    | Remise sur ticket                                                                                                 |             |
| -\∕- Finances ✓                     |                    | Remise sur quantité                                                                                               |             |
|                                     |                    | Combinaisons (de groupes) d'articles Combinaisons (de groupes) d'articles sur lesquelles l'effet doit s'appliquer |             |
| 鈴 Général 🗸 🗸                       |                    | Nombre Articles                                                                                                   |             |
| 📄 Payer 🗸 🗸                         |                    | 1         Boissons non alcoolisées          Boissons non alcoolisées                                              |             |
|                                     |                    |                                                                                                    |             |
| 🖵 Self-service 🗸 🗸                  |                    | 1     Boissons non alcoolisées          ✓                                                                         |             |
|                                     |                    | + Ajouter article                                                                                                 |             |
|                                     |                    | Effet Define the result of the promotion                                                                          |             |
|                                     |                    |                                                                                                    |             |
|                                     |                    | Prix fixe V 5,00                                                                                                  |             |
|                                     |                    | Identification                                                                                                    |             |
|                                     |                    | Votre référence ID 1                                                                                              |             |
|                                     |                    |                                                                                                    | Sauvegarder |

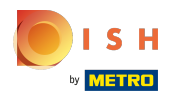

## Cliquez sur le champ à côté de Toujours.

| <b>0000</b> v2.26.0                 | Modifier promotion | Promotion                                                                                                    | FERMER 🚫   |
|-------------------------------------|--------------------|----------------------------------------------------------------------------------------------------|------------|
|                                     | Promotion          | Nom* Combi deal                                                                                                   |            |
| <ul> <li>Tableau de bord</li> </ul> | _                  |                                                                                                    |            |
|                                     |                    | Disponibilité Disponibilité de la promotion                                                                       |            |
| Articles ^                          |                    |                                                                                                    |            |
| Menu                                |                    | Filiale Démo vidéo HD Français                                                                                    |            |
| Groupes d'articles                  |                    | Période 🗸 Toujours                                                                                                |            |
| Grilles tarifaires                  |                    | Conditions Conditions à satisfaire pour pouvoir appliquer la promotion                                            |            |
| Menus                               |                    | Conditions a socialitiere pour pouroni appriquer la promoción                                                     |            |
| Menus d'options                     |                    | + Ajouter condition                                                                                               |            |
| Gestion prix                        |                    | Promotion                                                                                                    |            |
| Périodes                            |                    | Remise combinée                                                                                                   |            |
| Promotions                          |                    | Remise sur ticket                                                                                                 |            |
| Ar Finances                         |                    | Remise sur quantité                                                                                               |            |
| v manees                            |                    | Combinaisons (de groupes) d'articles Combinaisons (de groupes) d'articles sur lesquelles l'effet doit s'appliquer |            |
| 🚱 Général 🗸 🗸                       |                    | Number Atticles                                                                                                   |            |
|                                     |                    | Nombre Articles                                                                                                   |            |
|                                     |                    | I     Boissons non alcoolisees                                                                                    |            |
| ∵ Self-service ✓                    |                    | 1         Boissons non alcoolisées         V         Boissons non alcoolisées                                     |            |
|                                     |                    | + Ajouter article                                                                                                 |            |
|                                     |                    | Effet Define the result of the promotion                                                                          |            |
|                                     |                    |                                                                                                    |            |
|                                     |                    | Prix fixe V 5,00                                                                                                  |            |
|                                     |                    | Identification                                                                                                    |            |
|                                     |                    | Votra référence                                                                                                   |            |
|                                     |                    |                                                                                                    | auvegarder |

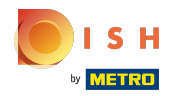

#### Sélectionnez votre période de temps préférée en cliquant dessus.

| <b>6000</b> v2.26.0                 | Modifier promotion | Promotion                                                                                                    | FERMER 🗴    |
|-------------------------------------|--------------------|----------------------------------------------------------------------------------------------------|-------------|
|                                     | Promotion          | Nom <sup>*</sup> Combi deal                                                                                       |             |
| <ul> <li>Tableau de bord</li> </ul> |                    | Disponibilité Disponibilité de la promotion                                                                       |             |
| 🕅 Articles 🔨                        |                    | Filiale Démo vidéo HD Français Y Démo vidéo HD Français                                                           |             |
| Menu<br>Groupes d'articles          |                    | Période                                                                                                    |             |
| Grilles tarifaires                  |                    | Conditions Conditio                                                                                               |             |
| Menus prix fixe                     |                    | Ajouter condition                                                                                                 |             |
| Menus d'options<br>Gestion prix     |                    | Promotion                                                                                                    |             |
| Périodes                            |                    | Remise combinée                                                                                                   |             |
| - Vr Finances ✓                     |                    | Remise sur ticket     Remise sur quantité                                                                         |             |
| A Control V                         |                    | Combinaisons (de groupes) d'articles Combinaisons (de groupes) d'articles sur lesquelles l'effet doit s'appliquer |             |
| General V                           |                    | Nombre Articles                                                                                                   |             |
| 🖂 Payer 🗸 🗸                         |                    | 1     Boissons non alcoolisées         8     8                                                                    | I           |
| 💭 Self-service 🗸 🗸                  |                    | 1     Boissons non alcoolisées       V     Boissons non alcoolisées                                               |             |
|                                     |                    | Ajouter article  Effet Define the result of the promotion                                                         |             |
|                                     |                    | Prix fixe V 5.00                                                                                                  |             |
|                                     |                    | Identification                                                                                                    |             |
|                                     |                    | Votre référence ID 1                                                                                              |             |
|                                     |                    |                                                                                                    | Sauvegarder |

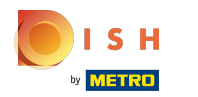

#### Sélectionnez votre type de promotion. Sélectionnez Remise combinée.

| <b>0000</b> v2.26.0   | Modifier promotion | Promotion                                                                                                    | Fermer 🛞  |
|-----------------------|--------------------|----------------------------------------------------------------------------------------------------|-----------|
|                       | Promotion          | Nom* Combi deal                                                                                                   |           |
| Tableau de bord       | -                  |                                                                                                    |           |
|                       |                    | Disponibilité Disponibilité de la promotion                                                                       | I         |
| Articles ^            |                    |                                                                                                    |           |
| Menu                  |                    | Filiale Démo vidéo HD Français Y Démo vidéo HD Français                                                           |           |
| Groupes d'articles    |                    | Période Toujours V                                                                                                |           |
| Grilles tarifaires    |                    |                                                                                                    |           |
| Menus                 |                    | Conditions a satisfaire pour pouvoir appliquer la promotion                                                       |           |
| Menus prix fixe       |                    | + Ajouter condition                                                                                               |           |
| Menus d'options       |                    | Promotion                                                                                                    |           |
| Gestion prix          |                    |                                                                                                    | I         |
| Periodes              |                    | Remise combinée                                                                                                   |           |
| Promotions            |                    | Remise sur ticket                                                                                                 | I         |
| √ Finances ✓          |                    | C Remise sur quantite                                                                                             |           |
|                       |                    | Combinaisons (de groupes) d'articles Combinaisons (de groupes) d'articles sur lesquelles l'effet doit s'appliquer |           |
| tg: Général 🗸 🗸       |                    | Nombre Articles                                                                                                   |           |
| Payer 🗸               |                    | 1         Boissons non alcoolisées         V         Boissons non alcoolisées                                     |           |
| 〕<br>♀ Self-service ➤ |                    | 1 Boissons non alcoolisées                                                                                        |           |
|                       |                    |                                                                                                    |           |
|                       |                    | * Ajouter article                                                                                                 |           |
|                       |                    | Effet Define the result of the promotion                                                                          |           |
|                       |                    | Prix fixe V 5,00                                                                                                  |           |
|                       |                    | Identification                                                                                                    |           |
|                       |                    | Votre référence ID 1                                                                                              |           |
|                       |                    | Sa                                                                                                    | uvegarder |

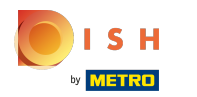

#### Ajoutez le Nombre de votre premier article et l'Articles lui-même en cliquant dessus.

| <b>6000</b> v2.26.0      | Modifier promotion | Promotion                                                                                                    | FERMER 🗴   |
|--------------------------|--------------------|----------------------------------------------------------------------------------------------------|------------|
|                          | 🔅 Promotion        | Nom <sup>*</sup> Combi deal                                                                                                    |            |
| Tableau de bord          |                    |                                                                                                    |            |
| Articles A               |                    | Disponibilité Disponibilité de la promotion                                                                                                    |            |
| Menu                     |                    | Filiale Démo vidéo HD Français V Démo vidéo HD Français                                                                                                    |            |
| Groupes d'articles       |                    | Période Toujours                                                                                                    |            |
| Grilles tarifaires       |                    |                                                                                                    |            |
| Menus<br>Monus prix fixo |                    | Conditions a satisfaire pour pouvoir appriquer la promotion                                                                                                    |            |
| Menus d'options          |                    | + Ajouter condition                                                                                                    |            |
| Gestion prix             |                    | Promotion                                                                                                    |            |
| Périodes                 |                    | Remise combinée                                                                                                    |            |
| Promotions               |                    | Remise sur ticket                                                                                                    |            |
| -√ Finances ✓            |                    | Combinaisons (de groupes) d'articles Combinaisons (de groupes) d'articles sur lesquelles l'effet doit s'appliquer                                                                                                    |            |
| ĝ: Général 🗸 🗸           |                    | Number Atticles                                                                                                    |            |
| 🗖 Payer 🗸 🗸              |                    | Nombre         Afficies           1         Boissons non alcoolisées         Y         Roissons non alcoolisées                                                                                                    |            |
|                          |                    |                                                                                                    |            |
| 다. Self-service 🗸        |                    | 1     Boissons non alcoolisées <ul> <li>Boissons non alcoolisées</li> <li>Boissons non alcoolisées</li> </ul> <ul> <li>Boissons non alcoolisées</li> </ul> <ul> <li>Boissons non alcoolisées</li> <li> </li></ul> <li> </li> |            |
|                          |                    | + Ajouter article                                                                                                    |            |
|                          |                    | Effet Define the result of the promotion                                                                                                    |            |
|                          |                    | Prix fixe V 5,00                                                                                                    |            |
|                          |                    | Identification                                                                                                    |            |
|                          |                    | Votre référence ID 1                                                                                                    |            |
|                          |                    |                                                                                                    | auvegarder |

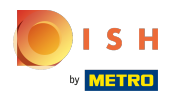

# Cliquez sur Prix fixe.

| <b>0000</b> v2.26.0                 | Modifier promotion | Promotion                                                                                                    | FERMER 🚫 |
|-------------------------------------|--------------------|----------------------------------------------------------------------------------------------------|----------|
| « Minimiser menu                    | Promotion          | Nom* Combi deal                                                                                                   |          |
| <ul> <li>Tableau de bord</li> </ul> |                    | Disponibilité Disponibilité de la promotion                                                                       |          |
| 🕅 Articles 🔨 🔨                      |                    | Filiale Démo vidéo HD Français V Démo vidéo HD Français                                                           |          |
| Menu<br>Groupes d'articles          |                    | Période Toujours V                                                                                                |          |
| Grilles tarifaires                  |                    | Conditions Conditions à satisfaire pour pouvoir appliquer la promotion                                            |          |
| Menus<br>Menus prix fixe            |                    | + Ajouter condition                                                                                               |          |
| Menus d'options                     |                    | Promotion                                                                                                    |          |
| Périodes                            |                    | Remise combinée                                                                                                   |          |
| Promotions                          |                    | Remise sur ticket       Remise sur quantité                                                                       |          |
| -√ Finances ✓                       |                    | Combinaisons (de groupes) d'articles Combinaisons (de groupes) d'articles sur lesquelles l'effet doit s'appliquer |          |
| 6 Général                           |                    | Nombre Articles                                                                                                   |          |
| 🗖 Payer 🗸 🗸                         |                    | 1     Boissons non alcoolisées       V     Boissons non alcoolisées                                               |          |
| Ç Self-service ✓                    |                    | 1 Boissons non alcoolisées v Boissons non alcoolisées                                                             |          |
|                                     |                    | + Ajouter article                                                                                                 |          |
|                                     |                    |                                                                                                    |          |
|                                     |                    | Prix fixe 5,00                                                                                                    |          |
|                                     |                    |                                                                                                    |          |
|                                     |                    |                                                                                                    |          |

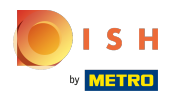

## Sélectionnez Prix fixe et cliquez dessus.

| <b>0009</b> v2.26.0                 | Modifier promotion | Promotion                                                                                                    | FERMER 🚫  |
|-------------------------------------|--------------------|----------------------------------------------------------------------------------------------------|-----------|
| « Minimiser menu                    | Ø Promotion        | Nom* Combi deal                                                                                                   |           |
| <ul> <li>Tableau de bord</li> </ul> |                    | Disponibilité Disponibilité de la promotion                                                                       |           |
| 🕅 Articles 🔷 🔨                      |                    | Filiale Démo vidéo HD Français V Démo vidéo HD Français                                                           |           |
| Menu<br>Groupes d'articles          |                    | Période Toujours V                                                                                                |           |
| Grilles tarifaires                  |                    | Conditions Conditions à satisfaire pour pouvoir appliquer la promotion                                            |           |
| Menus<br>Menus prix fixe            |                    | + Ajouter condition                                                                                               |           |
| Menus d'options                     |                    | Promotion                                                                                                    |           |
| Périodes                            |                    | Remise combinée                                                                                                   |           |
| Promotions                          |                    | Remise sur quantité                                                                                               |           |
| √r Finances ✓                       |                    | Combinaisons (de groupes) d'articles Combinaisons (de groupes) d'articles sur lesquelles l'effet doit s'appliquer |           |
| 鈴 Général 🗸 🗸                       |                    | Nombre Articles                                                                                                   |           |
| 🗖 Payer 🗸 🗸                         |                    | 1 Boissons non alcoolisées V Boissons non alcoolisées                                                             |           |
| Ç Self-service ✓                    |                    | 1 Boissons non alcoolisées V Boissons non alcoolisées                                                             |           |
|                                     |                    | + Ajouter article Effet Define the result of the promotion                                                        |           |
|                                     |                    |                                                                                                    |           |
|                                     |                    | Montant remise                                                                                                    |           |
|                                     |                    | Pourcentage remise Prix fixe ID 1                                                                                 |           |
|                                     |                    |                                                                                                    | uvegarder |

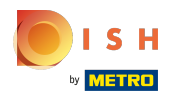

### Cliquez sur le champ de texte et ajoutez un prix.

| <b>0000</b> v2.26.0                 | Modifier promotion | Promotion                                                                                                    | FERMER 🛞    |
|-------------------------------------|--------------------|----------------------------------------------------------------------------------------------------|-------------|
|                                     | Promotion          | Nom <sup>*</sup> Combi deal                                                                                       |             |
| <ul> <li>Tableau de bord</li> </ul> |                    | Disponibilité Disponibilité de la promotion                                                                       |             |
| 🕅 Articles 🔨                        |                    | Filiale Démo vidéo HD Français                                                                                    |             |
| Menu<br>Groupes d'articles          |                    | Période Toujours V                                                                                                |             |
| Grilles tarifaires                  |                    | Conditions Conditions à satisfaire pour pouvoir appliquer la promotion                                            |             |
| Menus<br>Menus prix fixe            |                    | + Ajouter condition                                                                                               |             |
| Menus d'options                     |                    | Promotion                                                                                                    |             |
| Périodes                            |                    | Remise combinée                                                                                                   |             |
| Promotions                          |                    | Remise sur ticket     Remise sur quantité                                                                         |             |
| -\/ <sub>2</sub> Finances ✓         |                    | Combinaisons (de groupes) d'articles Combinaisons (de groupes) d'articles sur lesquelles l'effet doit s'appliquer |             |
| ô Général 🗸                         |                    | Nombre Articles                                                                                                   |             |
| 🖹 Payer 🗸 🗸                         |                    | 1 Boissons non alcoolisées ~ Boissons non alcoolisées                                                             |             |
| Ç Self-service ✓                    |                    | Boissons non alcoolisées         V         Boissons non alcoolisées                                               |             |
|                                     |                    | + Ajouter article                                                                                                 |             |
|                                     |                    | Effet Define the result of the promotion                                                                          |             |
|                                     |                    | Prix fixe V 5,00                                                                                                  |             |
|                                     |                    | Identification                                                                                                    |             |
|                                     |                    | Votre référence ID 1                                                                                              |             |
|                                     |                    |                                                                                                    | Sauvegarder |

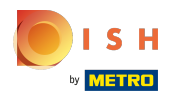

## Cliquez sur Sauvegarder.

| <b>6000</b> v2.26.0                 | Modifier promotion | Promotion                                                                                                    | fermer 🛞    |
|-------------------------------------|--------------------|----------------------------------------------------------------------------------------------------|-------------|
|                                     | Promotion          | Nom* Combi deal                                                                                                   |             |
| <ul> <li>Tableau de bord</li> </ul> | _                  | Disponibilité Disponibilité de la promotion                                                                       | i           |
| 🕅 Articles 🔨                        |                    | Filiale Démo vidéo HD Français V Démo vidéo HD Français                                                           |             |
| Menu<br>Groupes d'articles          |                    | Période Toujours ~                                                                                                |             |
| Grilles tarifaires                  |                    | Conditions Conditions à satisfaire pour pouvoir appliquer la promotion                                            |             |
| Menus<br>Menus prix fixe            |                    | + Ajouter condition                                                                                               |             |
| Menus d'options                     |                    | Promotion                                                                                                    |             |
| Gestion prix<br>Périodes            |                    | Remise combinée                                                                                                   |             |
| Promotions                          |                    | Remise sur ticket                                                                                                 |             |
| -∿- Finances ✓                      |                    | Combinaisons (de groupes) d'articles Combinaisons (de groupes) d'articles sur lesquelles l'effet doit s'appliquer |             |
|                                     |                    | Nombre Articles                                                                                                   |             |
| 🗖 Payer 🗸 🗸                         |                    | 1         Boissons non alcoolisées         ~         Boissons non alcoolisées                                     |             |
| 및 Self-service 🗸                    |                    | 1         Boissons non alcoolisées         V         Boissons non alcoolisées                                     |             |
|                                     |                    | + Ajouter article                                                                                                 |             |
|                                     |                    | Liftet Define the result of the promotion                                                                         |             |
|                                     |                    | Prix fixe V 5,00                                                                                                  |             |
|                                     |                    | Identification                                                                                                    |             |
|                                     |                    | Votre référence ID 1                                                                                              |             |
|                                     |                    |                                                                                                    | Sauvegarder |

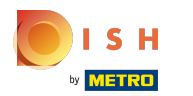

## C'est ça. Vous avez terminé.

| « Minimiser menu<br>@ Tableau de bord                                                                                                    | Dtions (2 promotions) |                   |                                             |                            |                             |
|----------------------------------------------------------------------------------------------------|-----------------------|-------------------|---------------------------------------------|----------------------------|-----------------------------|
| Q (                                                                                                    |                       |                   |                                             | i≡ Afficher <b>50∨</b> d   | Ionnées + Ajouter promotion |
| Menu                                                                                                    | ID Nom 🗘              | Туре              | Caractéristiques                            | Effet 🗘                    | Conditions                  |
| Groupes d'articles                                                                                                    | n 🖉 🕅 🖉               | Remise combinée   | 1 Article de: Boissons non alcoolisées. 1 A | Prix fixe : 5,00           | Démo vidéo HD Français      |
| Menus 🗸 🖉                                                                                                    | n #2 Ticket Discour   | Remise sur ticket | Valeur minimum € 100,00                     | Pourcentage de remise : 1( | Démo vidéo HD Français      |
| Menus d'options         Gestion prix         Périodes         Promotions         小         Finances       ✓         Image: Image: Imag |                       |                   |                                             |                            |                             |

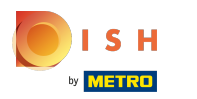

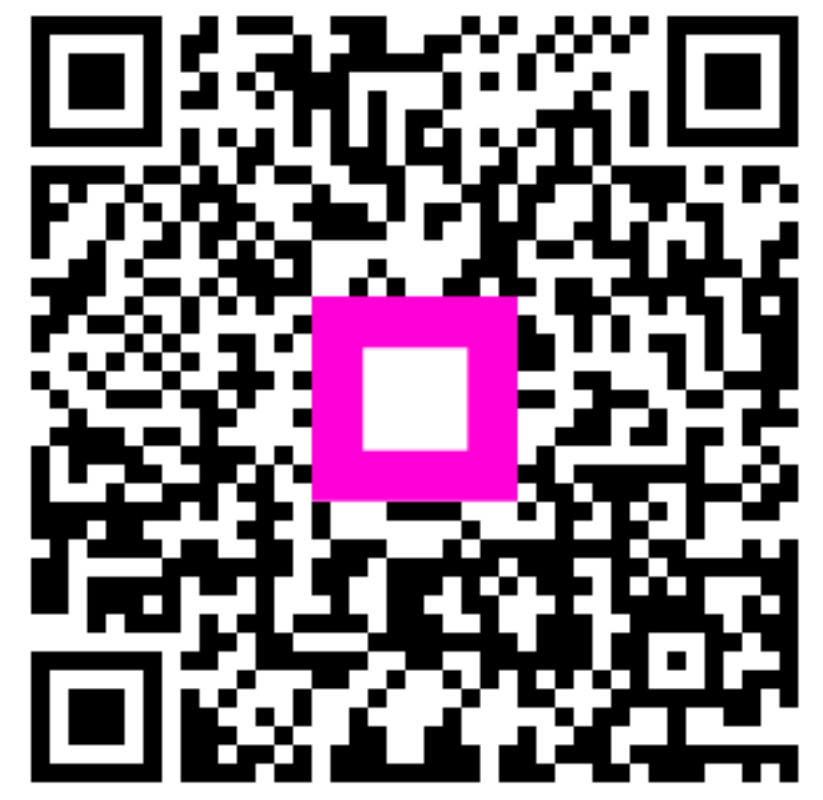

Scan to go to the interactive player